## Comment configurer HTTPS sur IPC

1. Connectez-vous à l'interface web de votre caméra IP, puis naviguez vers Configuration -> Réseau -> HTTPS.

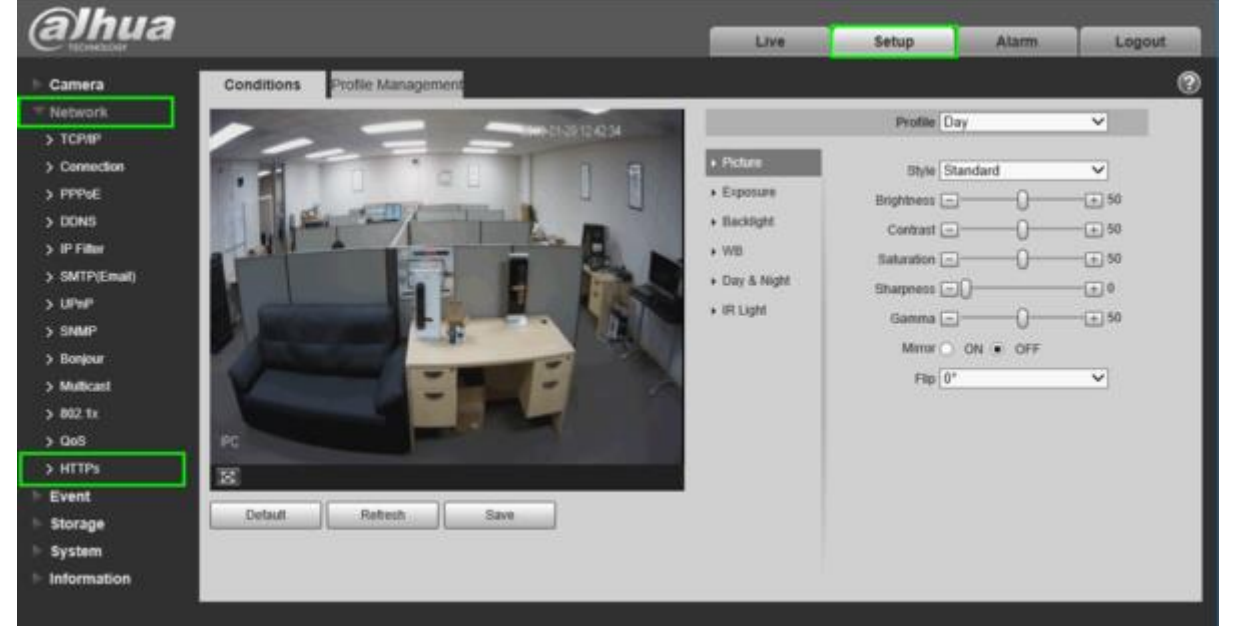

## 2. Cliquez sur "Create" (Créer)

| (a)hua        |                          |              | Live    | Setup   | Alarm    | Logout |
|---------------|--------------------------|--------------|---------|---------|----------|--------|
| - Comero      | LITTRE                   |              |         |         |          |        |
| - Camera      | ALLES                    |              |         |         |          | U      |
| · Network     | Enable HTTPs             |              |         |         |          |        |
| > TCP/IP      | Create Cartificate       |              |         |         |          |        |
| > Connection  | Create Ceruicate         |              |         |         |          | _      |
| > PPPoE       | Create                   |              |         |         |          |        |
| > DONS        | Request Created          |              |         |         |          |        |
| > IP Filter   | Request Created          |              | Delete  | Install | Download |        |
| > SMTP(Email) | Install Signed Certifica | te           |         |         |          | _      |
| > UPnP        | Contribute Date          |              | Duran   |         |          | _      |
| > SNMP        | Certificate Path         |              | Browse  |         |          |        |
| > Bonjour     | Certificate Key Path     |              | Browse  | Upload  |          |        |
| > Multicast   | Certificate Installed    |              |         |         |          |        |
| > 802.1x      | Certificate Installed    |              | Delete. |         |          |        |
| > QoS         | Attribute                |              |         |         |          |        |
| > HTTPs       |                          |              |         |         |          |        |
| ▶ Event       |                          |              |         |         |          |        |
| Storage       |                          | Refresh Save |         |         |          |        |
| ▶ System      |                          |              |         |         |          |        |
| ► Information |                          |              |         |         |          |        |

## 3. Saisissez l'adresse IP WAN de votre réseau, le pays et cliquez sur "Créer".

| Country                                                                                                    | US                                                   |   | *e.g. CN                           |   |
|----------------------------------------------------------------------------------------------------|------------------------------------------------------|---|------------------------------------|---|
| IP or Domain name                                                                                                    | 1.1.1.1                                              | × | •                                  |   |
| Validity Period                                                                                                    | 365                                                  |   | Day*Range :1-5000                  |   |
| Province                                                                                                    | none                                                 |   |                                    |   |
| Location                                                                                                    | none                                                 |   |                                    |   |
| Organization                                                                                                    | none                                                 |   |                                    |   |
| Organization Unit                                                                                                    | none                                                 |   |                                    |   |
| Email                                                                                                    |                                                      |   |                                    |   |
|                                                                                                    |                                                      |   |                                    |   |
| TTPs                                                                                                    |                                                      | _ |                                    | × |
| TTPs<br>Country                                                                                                    | US                                                   |   | *e.g. CN                           | × |
| Country<br>IP or Domain name                                                                                                  | US<br>1.1.1.1                                        | × | *e.g. CN                           | × |
| TTPs<br>Country<br>IP or Domain name<br>Validity Period                                                                       | US<br>1.1.1.1<br>365                                 | × | *e.g. CN<br>*<br>Day*Range :1-5000 | × |
| Country<br>IP or Domain name<br>Validity Period<br>Province                                                                   | US<br>1.1.1.1<br>365<br>none                         | × | *e.g. CN<br>*<br>Day*Range :1-5000 | X |
| Country<br>IP or Domain name<br>Validity Period<br>Province<br>Location                                                       | US<br>1.1.1.1<br>365<br>none<br>none                 | × | *e.g. CN<br>*<br>Day*Range :1-5000 | × |
| TTPs<br>Country<br>IP or Domain name<br>Validity Period<br>Province<br>Location<br>Organization                               | US<br>1.1.1.1<br>365<br>none<br>none<br>none         | × | *e.g. CN<br>*<br>Day*Range :1-5000 | × |
| TTPs<br>Country<br>IP or Domain name<br>Validity Period<br>Province<br>Location<br>Organization<br>Organization Unit          | US<br>1.1.1.1<br>365<br>none<br>none<br>none<br>none | × | *e.g. CN<br>*<br>Day"Range :1-5000 | × |
| TTPs<br>Country<br>IP or Domain name<br>Validity Period<br>Province<br>Location<br>Organization<br>Organization Unit<br>Email | US<br>1.1.1.1<br>365<br>none<br>none<br>none         | × | *e.g. CN<br>*<br>Day*Range :1-5000 |   |

## 4. Cliquez sur "Télécharger"

| (a)hua        |                          |                                              | Live   | Setup   | Alarm    | Logout |
|---------------|--------------------------|----------------------------------------------|--------|---------|----------|--------|
| ► Camera      | HTTPs                    |                                              |        |         |          | ?      |
| T Network     |                          |                                              |        |         |          | Ĭ      |
| > TCP/IP      | Enable HTTPs             |                                              |        |         |          |        |
| > Connection  | Create Certificate       |                                              |        |         |          |        |
| > PPPoE       | Create.                  |                                              |        |         |          |        |
| > DONS        | Request Created          |                                              |        |         |          |        |
| > IP Filter   | Request Created          | H/IP=1.1.1.1;C=US;ST=none;L=none;O=none;OU=r | Delete | Install | Download |        |
| > SMTP(Email) | Install Signed Certifica | te                                           |        |         |          |        |
| > UPnP        | Cadificate Dath          |                                              | Brours |         |          |        |
| > SNMP        | Certificate Plath        |                                              | Browse |         |          |        |
| > Bonjour     | Certificate Key Path     | l                                            | Browse | Upload  |          |        |
| > Multicast   | Certificate Installed    |                                              |        |         |          |        |
| > 802.1x      | Certificate installed    |                                              | Delete |         |          |        |
| > QoS         | Attribute                |                                              |        |         |          |        |
| → HTTPs       |                          |                                              |        |         |          |        |
| ▶ Event       |                          |                                              |        |         |          |        |
| ▶ Storage     |                          | Refresh Save                                 |        |         |          |        |
| ⊳ System      |                          |                                              |        |         |          |        |
| ► Information |                          |                                              |        |         |          |        |
|               |                          |                                              |        |         |          |        |

5. Choisissez l'endroit où vous souhaitez enregistrer le certificat et cliquez sur "Enregistrer".

| 🧯 Save As              |                        |                 |                |              |   |                    |       | ×  |
|------------------------|------------------------|-----------------|----------------|--------------|---|--------------------|-------|----|
| ← → • ↑ <mark> </mark> | > This PC > Local Disk | (E:) → SSL_Cert |                |              | ~ | ල් Search SSL_Cert |       | ,ρ |
| Organize 👻 Ne          | w folder               |                 |                |              |   |                    |       | 0  |
| Name                   | ^                      | Date modified   | Туре           | Size         |   |                    |       |    |
|                        |                        |                 | No items match | your search. |   |                    |       |    |
|                        |                        |                 |                |              |   |                    |       |    |
|                        |                        |                 |                |              |   |                    |       |    |
|                        |                        |                 |                |              |   |                    |       |    |
|                        |                        |                 |                |              |   |                    |       |    |
|                        |                        |                 |                |              |   |                    |       |    |
|                        |                        |                 |                |              |   |                    |       | _  |
| File name:             | RootCert.cer           |                 |                |              |   |                    |       | ~  |
| Save as type:          | (*.cer)                |                 |                |              |   |                    |       | ~  |
| A Hide Folders         |                        |                 |                |              |   | Save               | Cance | 4  |

6. Ouvrez le navigateur de fichiers et recherchez le certificat. Double-cliquez sur l'icône du certificat.

| Name         | Date modified     | Туре                 | Size |      |
|--------------|-------------------|----------------------|------|------|
| RootCert.cer | 1/29/2018 1:19 PM | Security Certificate |      | 2 KB |
|              |                   |                      |      |      |
|              |                   |                      |      |      |
|              |                   |                      |      |      |
|              |                   |                      |      |      |

7. Cliquez sur "Installer le certificat"

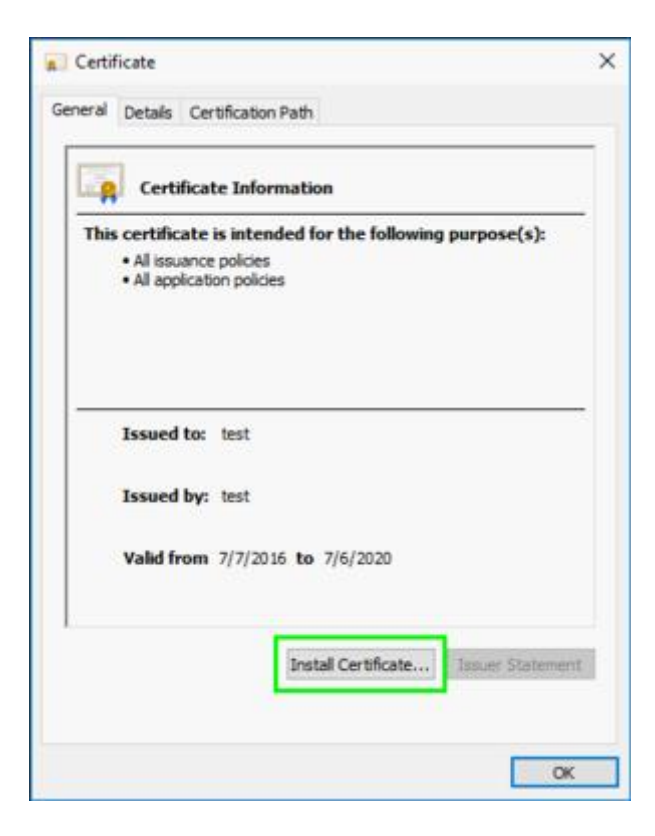

#### 8. Cliquez sur "Next" (Suivant)

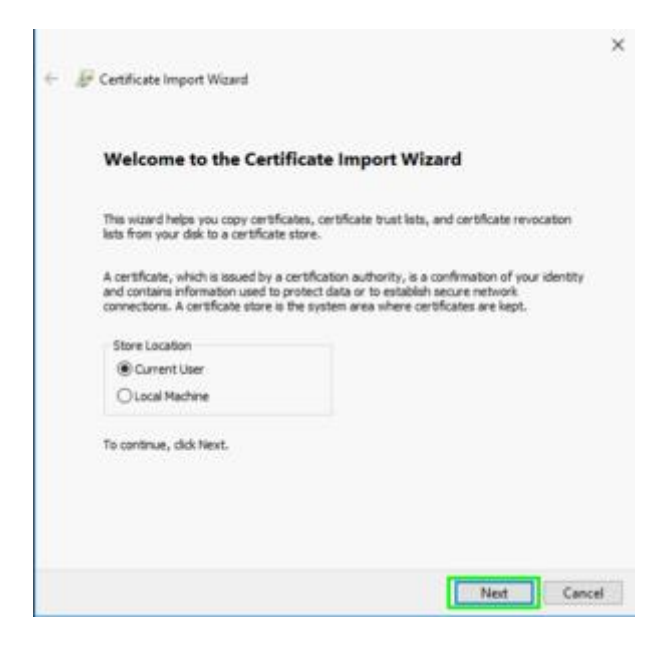

9. Sélectionnez "Place all certificates in the following store" et cliquez sur "Browse", puis sélectionnez "Trusted Root Certification Authorities" et cliquez sur "Next".

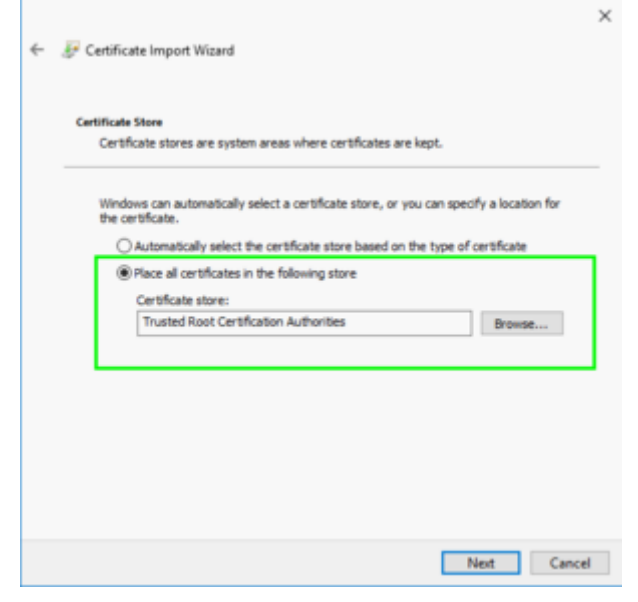

# 10. Cliquez sur "Terminer"

| Completin                                                                                                 | ng the Certificate Import Wizard                                                                                                    |          |
|----------------------------------------------------------------------------------------------------|----------------------------------------------------------------------------------------------------|----------|
| The certificate w                                                                                         | ill be imported after you click Pinish.                                                                                                    |          |
| You have specifi<br>Certificate Sto<br>Content                                                            | ed the following settings:<br>re <u>Selected by User</u> Trusted Root Certification Authorities<br>Certificate                                                                                                    |          |
|                                                                                                    |                                                                                                    |          |
|                                                                                                    |                                                                                                    |          |
|                                                                                                    | Finish                                                                                                    | Cancel   |
| Certificate                                                                                               | Finish                                                                                                    | Cancel   |
| Certificate<br>neral Details                                                                              | Enish<br>Certification Path                                                                                                    | Cancel   |
| Certificate<br>neral Details                                                                              | Certification Path                                                                                                    | Cancel   |
| Certificate<br>neral Details<br>Certifi<br>This certifica<br>• All issue<br>• All appi                    | Certification Path<br>icate Information<br>ste is intended for the following purpose(s):<br>ance policies<br>ication policies                                                                                               | Cancel   |
| Certificate<br>neral Details<br>Certifi<br>This certifica<br>• All issua<br>• All appli                   | Certification Path<br>icate Information<br>ate is intended for the following purpose(s):<br>ance policies<br>ication policies<br>Certificate Import Wizard X                                                                | Cancel   |
| Certificate<br>neral Details<br>Certifi<br>This certifica<br>• All issua<br>• All appi                    | Certification Path<br>icate Information<br>ste is intended for the following purpose(s):<br>ance policies<br>ication policies<br>Certificate Import Wizard X<br>The import was successful.                                  | Cancel × |
| Certificate<br>neral Details<br>Certifica<br>All issued<br>Issued                                         | Certification Path<br>icate Information<br>ste is intended for the following purpose(s):<br>ance policies<br>ication policies<br>Certificate Import Wizard ×<br>The import was successful.<br>OK                            | Cancel × |
| Certificate<br>neral Details<br>Certifica<br>• All issue<br>• All appli<br>Issued<br>Issued<br>Valid free | Certification Path<br>icate Information<br>ate is intended for the following purpose(s):<br>ance policies<br>ication policies<br>Certificate Import Wizard X<br>The import was successful.<br>OK<br>om 7/7/2016 to 7/6/2020 | Cancel × |
| Certificate<br>neral Details<br>Certifica<br>• All issua<br>• All appli<br>Issued<br>Issued<br>Valid free | Certification Path<br>icate Information<br>ate is intended for the following purpose(s):<br>ance policies<br>Certificate Import Wizard X<br>The import was successful.<br>OK<br>OK                                          | Cancel × |

#### 11. De retour sur la caméra IP, cliquez sur "Install" puis sur "Save".

| (a)hua                |                          | 1                                                 | Live      | Setup    | Alarm    | Logout |
|-----------------------|--------------------------|---------------------------------------------------|-----------|----------|----------|--------|
| ► Camera<br>▼ Network | HTTPs                    |                                                   |           |          |          | 0      |
| > TCP/IP              | Enable HTTPs             |                                                   |           |          |          |        |
| > Connection          | Create Certificate       |                                                   |           |          |          |        |
| > PPPoE               | Create                   |                                                   |           |          |          |        |
| > DONS                | Request Created          |                                                   |           |          |          |        |
| > IP Filter           | Request Created          | H/IP=1.1.1.1;C=US;ST=none;L=none;O=none;OU=r      | Delete    | Install  | Download |        |
| > SMTP(Email)         | Install Signed Certifica | te                                                |           |          |          |        |
| > UPnP                | Certificate Path         |                                                   | Browse    |          |          |        |
| > SNMP                | Certificate Key Path     |                                                   | Browse    | Unioad   |          |        |
| > Bonjour             | Certificate Installed    |                                                   | 203703200 | - Spinis |          |        |
| > Multicast           | Contractor Instanted     |                                                   | Datata    |          |          |        |
| > 802.1x              | Certificate Installed    | HVP=1.1.1.1;G=US;S1=none;L=none;U=none;U=r        | Desete    |          |          |        |
| > 005                 | Ambute                   | O=none: OU=none; EM=;                             |           |          |          |        |
| > Event               |                          | Issuer: H/IP=test; C=CN; ST=test; L=test; O=test; |           |          |          |        |
| Storage               |                          | Refresh Save                                      |           |          |          |        |
| System                |                          |                                                   |           |          |          |        |
| Information           |                          |                                                   |           |          |          |        |

#### 12. Cochez la case pour activer HTTPS et cliquez sur "Save".

| (a)hua        |                          |                                                                           |                |           |          |        |
|---------------|--------------------------|---------------------------------------------------------------------------|----------------|-----------|----------|--------|
| TECHNOLOGY    |                          |                                                                           | Live           | Setup     | Alarm    | Logout |
| ► Camera      | HTTPs                    |                                                                           |                |           |          | 0      |
|               |                          |                                                                           |                |           |          |        |
| > TCP/IP      | Enable HTTPs             |                                                                           |                |           |          |        |
| > Connection  | Create Certificate       |                                                                           |                |           |          |        |
| > PPPoE       | Create                   |                                                                           |                |           |          |        |
| > DDNS        | Request Created          |                                                                           |                |           |          |        |
| > IP Filter   | Request Created          | H/IP=1.1.1.1;C=US;ST=none;L=none;O=none;OU=r                              | Delete         | Install.  | Download |        |
| > SMTP(Email) | Install Signed Certifica | te                                                                        |                |           |          |        |
| > UPnP        | Cartificala Dalb         |                                                                           | Browne         |           |          |        |
| > SNMP        | Centrate Paul            |                                                                           | Departy of the | Universit |          |        |
| > Bonjour     | Centricate Key Path      |                                                                           | Brbwse         | Dprovad   |          |        |
| > Multicast   | Certificate Installed    |                                                                           |                |           |          |        |
| > 802.1x      | Certificate Installed    | H/IP=1.1.1.1;C=US;ST=none;L=none;OU=r                                     | Delete         |           |          |        |
| > QoS         | Attribute                | Issue to: H/IP=1.1.1.1; C=US; ST=none; L=none;                            |                |           |          |        |
| > HTTPs       |                          | O=none; OU=none; EM=;<br>Issuer: HAP-test: C=CN: ST-test: Latest: O=test: |                |           |          |        |
| Event         |                          | Issue: Hir-Hast, C-CH, ST-Hast, C-Hast, O-Mat,                            |                |           |          |        |
| ► Storage     |                          | Refresh Save                                                              |                |           |          |        |
| ▶ System      |                          |                                                                           |                |           |          |        |
| Information   |                          |                                                                           |                |           |          |        |
|               |                          |                                                                           |                |           |          |        |

13. HTTPS sera activé une fois que l'appareil photo aura fini de redémarrer.

| Rebo | ot                                                                                                    |
|------|----------------------------------------------------------------------------------------------------|
|      | The configuration takes effect, the device is restarting now, please don't leave this page or close the browser |

Remarque : n'oubliez pas de transférer le port 443 pour utiliser cette fonction à distance.